## Útmutató **WaveCom** ügyfélkapu regisztrációhoz

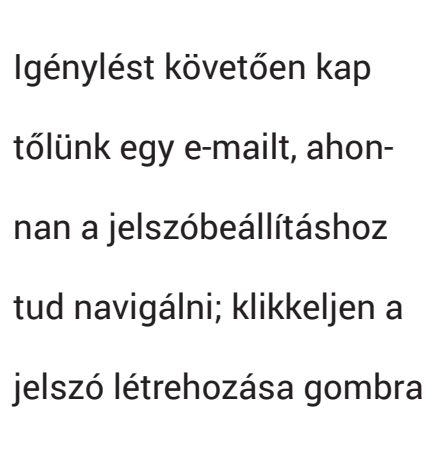

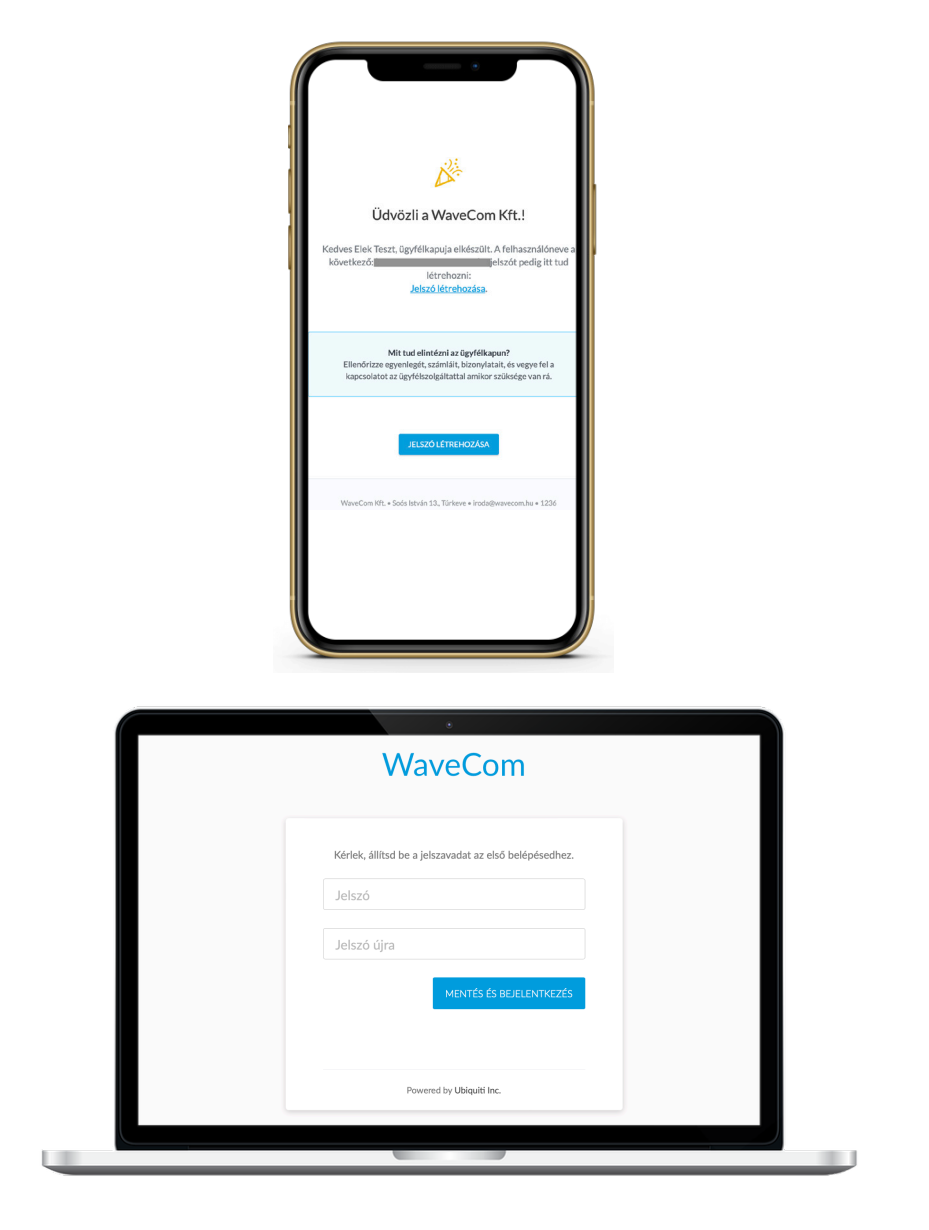

WAVECOM

Ekkor eljut a bejelentkezési oldalra, ahol meg kell adnia elsőként a jelszavát, amit meg kell erősítenie.

Sikeres bejelentkezést követően egy áttekintő oldalra jut ahonnan eléri többek között az aktuális szolgáltatásait, számláit, mentett adatait, stb.

| Wave                | eCom                                                                                                    |                                                                                | Å                                        |
|---------------------|----------------------------------------------------------------------------------------------------|--------------------------------------------------------------------------------|------------------------------------------|
| ()<br>()<br>()      | Add your credit card and enable autopay for<br>the most comfortable payment experience.<br>Dismiss Bankkártya hozzáadása | Szolgáltatás Internet - WaveNet 25+ [ 40 Mbit / 5 Mbit ] (Aktív)<br>Áttekintés |                                          |
| $\overline{\cdots}$ |                                                                                                    | Internet - WaveNet 25+ [ 40 Mbit / 5 Mbit ]                                    | ↓ 40 Mbps ↑ 5 Mbps                       |
| 63                  | Jelenlegi egyenlege                                                                                                    | Ár                                                                             | 4 000,00 Ft / 1 hónap                    |
| 105                 | - 4 000 00 Ft                                                                                                    | Pótdíjak                                                                       | Számlázási mód kedvezmény. (- 500,00 Ft) |
|                     |                                                                                                    | Leszerelendo                                                                   | Nem                                      |
|                     | <ul> <li>A számlája elkészült</li> </ul>                                                                                 |                                                                                |                                          |
|                     | #202101968 - 4 000,00 Ft Esedékesség 2021-11-23                                                                          |                                                                                |                                          |
|                     | Pay all (4 000,00 Ft)                                                                                                    |                                                                                |                                          |

 Számlák
 Quotes
 Számlákivonat

 Image: Számlák sobszáh
 Osszes
 Fizetebbő összes
 LÉREHOZÁS DÁTUMA L
 Esebékesség

 Image: Számlák kiegyenlítetien
 4 000.00 Ft
 4 000.00 Ft
 2021-11-09
 2021-11-23
 Fizessen online

A számlázás oldalon láthatja a kiállított számláit és azok állapotát, továbbá a számlakivonatban az eddigi pénzügyi eseményeket

Amennyiben bankkártyával szeretné kiegyenlíteni a számláját klikkeljen a "fizetés online" linkre, ami elnavigál a fizetési oldalra, illetve előtte ki tudja választani, hogy melyik számláját szeretné fizetni

| Online fizetés<br>← Ugrás az ügytélkapura |                   |                   | WaveCom Kft. |  |
|-------------------------------------------|-------------------|-------------------|--------------|--|
| Számla #202101968                         |                   |                   |              |  |
|                                           | Ügyfél            | Elek Teszt        |              |  |
|                                           | Létrehozás dátuma | 2021-11-09        |              |  |
|                                           | Esedékesség       | 2021-11-23        |              |  |
|                                           | Fizetendő összeg  |                   |              |  |
|                                           | HUF 4000          |                   |              |  |
|                                           |                   | Fizetés kártyával |              |  |
|                                           |                   |                   |              |  |
|                                           |                   |                   |              |  |
|                                           |                   |                   |              |  |
|                                           |                   |                   |              |  |
|                                           |                   |                   |              |  |
|                                           |                   |                   |              |  |
|                                           |                   |                   |              |  |
|                                           |                   |                   |              |  |

| Számla 202101968<br><b>E-mai-cim</b><br>Kiryaadatok<br><b>Cimi-cim</b><br><b>Kiryaadatok</b><br><b>Cimi-cim</b><br><b>Cimi-cimi</b><br><b>Cimi-cimi</b><br><b>Cimi-cimi</b><br><b>Cimi</b><br><b>Cimi</b> | 🔶 🚟 WaveCom Informatikai Kft. | Fizetés kártyával                                                                                                  |                               |
|----------------------------------------------------------------------------------------------------|-------------------------------|----------------------------------------------------------------------------------------------------|-------------------------------|
| A 000,00 Ft<br>Kirjsadatek<br>Kirjsadatek<br>Kirjs                                                                                                    | Számla 202101968              | E-mail-cím                                                                                                    |                               |
| Akinyidin szenepilő név:<br>Teszt Elek<br>Ország vagy régió<br>Magyaroszág v<br>Adataim mentése a biztonságos egykattíriásos ()<br>Fizedélez<br>Gyarabh Etatés azi) WaveCom informatikai Kit, és még<br>szennyi vebheljen.                                                                                                    | 4 000,00 Ft                   | Kártyaadatok                                                                                                    |                               |
| A kányán szenejő név:<br>Teszt Elek<br>Ország vagy régió<br>Magyaroszág v                                                                                                    |                               |                                                                                                    | VISA                          |
| A káryán szerepiő név<br>Teszt Elek<br>Ország vagy régió<br>Magyarország v<br>Adataim mentése a biztonságos egykattíriásos ()<br>fizetédeze<br>Gyerneth Centes azi Vilvee-Com informatikai Kit, és még<br>ezernyi veibhelyen.                                                                                                    |                               |                                                                                                    | -0                            |
| Teszt Elek<br>Ország vagy rágió<br>Magyarország                                                                                                    |                               | A kártyán szereplő név                                                                                             |                               |
| Ország vagy régió<br>Magyarország                                                                                                    |                               | Teszt Elek                                                                                                    |                               |
| Magyaronszág                                                                                                    |                               | Ország vagy régió                                                                                                  |                               |
| Adataim mentése a biztonságos egykattínásos  fizedébize  Gyenatib fizatés azi ) WaveCom informatikai Kit, és még ezernyi vebhelyen.                                                                                                    |                               | Magyarország                                                                                                    | ~                             |
| Eintendő                                                                                                    |                               | Adataim mentése a biztonságos egykat<br>fizetéshez<br>Gyorsabb fizetés a(z) WaveCom Informati<br>ezemyi webhelyen. | tintásos ①<br>kai Kft. és még |
| Provensel hu Shiftiga Salaka (dalama                                                                                                    | Descend by Philos             | Fizetendő:                                                                                                    | a                             |
|                                                                                                    |                               |                                                                                                    |                               |
|                                                                                                    |                               |                                                                                                    |                               |
|                                                                                                    |                               |                                                                                                    |                               |

A fizetés kártyával gombra klikkelést követően a bankkártya adatok megadásával és a "fizetendő" gomb megnyomásával be is fizette a számláját. (amennyiben el kívánja menteni a bankkártyáját, telefonszámát is meg kell adnia, amire megerősítő kódot küld a rendszer a további fizetések előtt)